## revision

## Autorisation af rådgiver – SKAT Erhverv

- Log ind på tastselv på www.skat.dk
- Vælg Profil- og kontaktoplysninger

| Ansatte > Indberet Ion, feriepenge, honorar, pension m.m.                                               | Moms <ul> <li>Indberet og ret moms, Moms One Stop Shop, EU-salg uden moms mm.</li> </ul>                                                     | Told Adgang til toldsystemer                                                                                                    |
|----------------------------------------------------------------------------------------------------|----------------------------------------------------------------------------------------------------|----------------------------------------------------------------------------------------------------|
| Punktafgifter Indberet og betal punktafgifter, ret og se tidligere indberetninger og få adgang til EMCS | Skat for selskaber m.fl. <ul> <li>Indberet selskabsskat, acontoskat, udbytteskat, land for land-rapporter og se skatteoplysninger</li> </ul> | Øvrige indberetninger<br>> Indberet i Motorregistret, indberet pension (PAL, PAF og PERE), rente<br>m.fl, ret betalinger i leverandørserviceaftaler og find blanketter |
| Skattekontoen Se din kontostatus og betal, hvad du skylder                                              | Kontakt <ul> <li>Skriv til os, og se svar fra os</li> </ul>                                                                                  | Profil- og kontaktoplysninger Se og ret profil- og kontaktoplysninger og rettigheder                                                                                   |

- Vælg Rettigheder og adgange til TastSelv
- Vælg Autoriser revisor m.fl.

| Autorisér revisor/rådgiver                                                                                                    |          |  |  |
|----------------------------------------------------------------------------------------------------|----------|--|--|
| Logget ind med 16968137 REVISION 2 A/S<br>På vegne af 16968137 REVISION 2 A/S                                                                                                    |          |  |  |
| Du kan give andre virksomheder lov til at indberette på vegne af din virksomhed i TastSelv Erhverv.                                                                                                    |          |  |  |
| Den virksomhed, du ønsker at autorisere, skal forinden have accepteret at indberette på vegne af klienter. Det gør de ved at tilmelde sig Revisorordningen i TastSelv Erhverv, under Profil, Rettigheder til TastSelv, Revisorordning.                                                                                                    |          |  |  |
| Autorisation foretages pr. rettighed, fx Moms. Læs mere om, hvad de enkelte 🔿 <u>rettigheder giver adgang til</u> .                                                                                                    |          |  |  |
| Skemaet indeholder virksomhedens oprettede autorisationer og muligheden for at slette eller oprette nye autorisationer.                                                                                                    |          |  |  |
| Oprettede autorisationer kan ses nederst og du laver nye ved at:                                                                                                    |          |  |  |
| 1. Vælge den rettighed du vil autorisere for og trykke på pilen til højre for listen.<br>2. Indtaste cvr-/se-nummer for den virksomhed, der skal autoriseres, og trykke på pilen til højre for cvr-/se-nummer.<br>3. Indtaste eventuel slutdato for autorisationen (autorisation for adgang til virksomhedens "Skatteoplysninger" kan maximalt gælde i fem år)<br>4. Tryk på "Gem" for at autorisere |          |  |  |
| Fjern Rettighed CVR-/SE-nr Firmanavn ▲                                                                                                    | Slutdato |  |  |
| * *<br>AEO: Ansege om bevilling og rettel V D                                                                                                    | *        |  |  |

- Vælg første punkt til autorisation i drop Down menuen (illustreret med rød pil)
- Tryk herefter på pilen til højre for feltet (illustreret med grøn pil)
- Indtast herefter cvr-nummer 16968137
- Tryk herefter på pilen til højre for feltet (illustreret med blå pil)
- Herefter trykkes Gem
- Vælg herefter nyt punkt til autorisation (autorisér alle punkter)

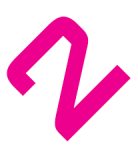